Please register with the journal you have selected. Click "REGISTER" in the navigation bar (Be sure to register as the role of "author").

| Country                                      | United States                                                                                                    |
|----------------------------------------------|----------------------------------------------------------------------------------------------------|
| Bio Statement<br>(E.g., department and rank) |                                                                                                    |
|                                              | 🔏 🗈 🏝   B 🗶 🖳 🚍 🚝   🖘 🐳 🎯 mm. 🔲 🌉                                                                                                    |
| Confirmation                                 | Send me a confirmation email including my username and password                                                                                |
| Register as                                  | <ul> <li>Reader: Notified by email on publication of an issue of the journal.</li> <li>Author: Able to submit items to the journal.</li> </ul> |
| Register Cancel                              |                                                                                                    |
| * Denotes required field                     |                                                                                                    |

Then, log in with the username and password you have used in register. Click "Author" to start a new submission.

| User Home                                                                                                    |             |           |                  |
|----------------------------------------------------------------------------------------------------|-------------|-----------|------------------|
| Asian Journal of Social Scier                                                                                        | nce Studies |           |                  |
| Author                                                                                                    | 0 Active    | 0 Archive | [New Submission] |
| My Account <ul> <li>Show My Journals</li> <li>Edit My Profile</li> <li>Change My Password</li> <li>Logout</li> </ul> |             |           |                  |

Click "CLICK HERE" to finish the five-step submission process.

| CITA                 | E ARCHIVE                                                                                |                                        |                       |       |        |        |
|----------------------|------------------------------------------------------------------------------------------|----------------------------------------|-----------------------|-------|--------|--------|
| ID                   | MM-DD<br>SUBMIT SEC                                                                      | AUTHORS                                | TITLE                 |       |        | STATUS |
|                      |                                                                                          |                                        | No Submiss            | sions |        |        |
| ICK                  | a New Submissi                                                                           | on<br>one of the five-ste              | p submission process. |       |        |        |
| tart<br>LICK<br>Reft | a New Submissi<br>HERE to go to step<br>backs<br>NEW PUBLISHEE                           | one of the five-ste                    | p submission process. |       |        |        |
|                      | a New Submissi<br>HERE to go to step o<br>Dacks<br>NEW PUBLISHEE<br>DATE<br>ADDED HITS U | ion<br>one of the five-ste<br>JIGNORED | p submission process. | TITLE | STATUS | ACT    |

After you finish the five-step submission process, you will receive a "Submission Acknowledgement" sent automatically by the system. If you do not receive such an e-mail in your 'inbox', please check your 'spam mail' or 'junk mail' folders.

If you are still confused with the online submission system, please refer to Tutorial below to watch the video.

TutorialforCreatinganAccount:https://pkp.sfu.ca/files/video/ojs\_user\_account\_demo/ojs\_user\_account\_demo.htmTutorialforOnlineSubmission:https://pkp.sfu.ca/files/video/ojs\_author\_submission/ojs\_author\_submission.htm